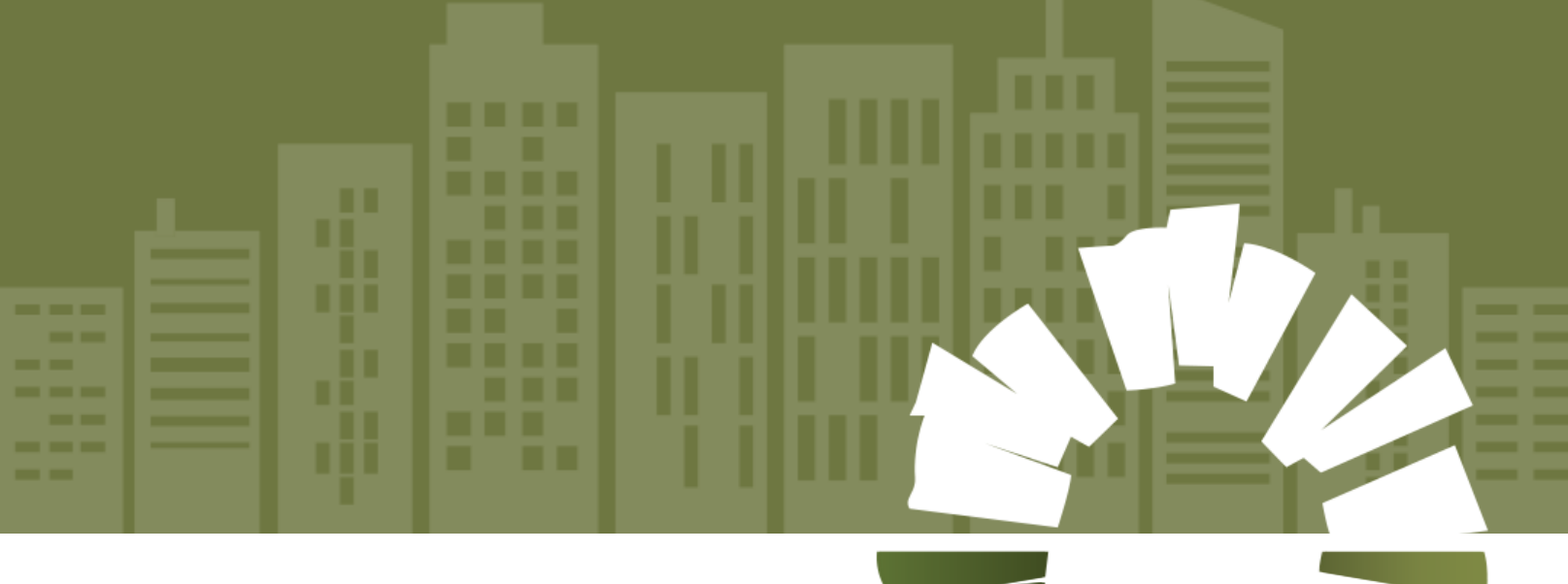

SUPPLIER PORTAL USER MANUAL (Acknowledge Purchase Order)

**SUPPLY CHAIN MANAGEMENT** 

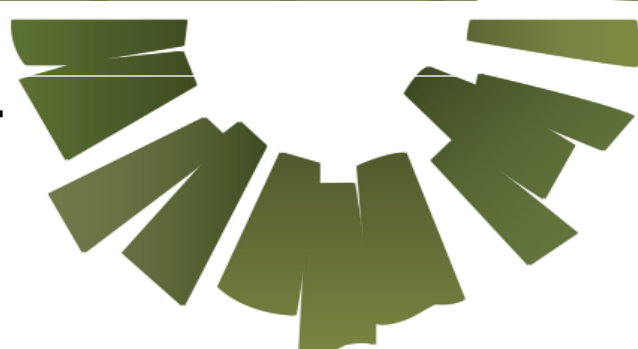

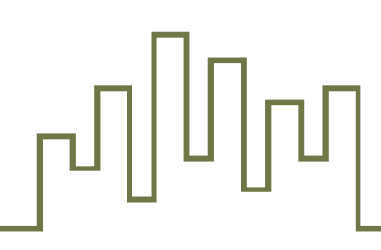

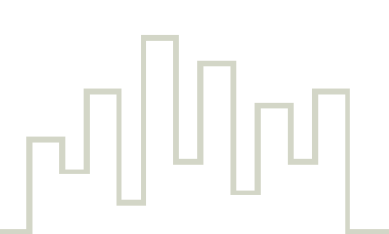

| TAI  | BLE ( | OF CONTENTS                                | 2 |
|------|-------|--------------------------------------------|---|
| 1. / | ACKN  | NOWLEDGE THE PURCHASE ORDER BY SUPPLIER    | 3 |
| 1    | .1    | ACKNOWLEDGE THE PURCHASE ORDER BY SUPPLIER | 3 |

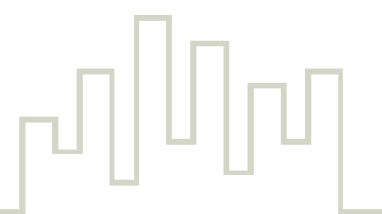

## Acknowledge the Purchase Order by supplier

**Step 1**: Enter the login details.

| Sign In<br>Oracle Applications Cloud                                                                        |
|----------------------------------------------------------------------------------------------------|
| Company Single Sign-On or User ID Demouser@abc.com Password Forgot Password Sign In Select Language English |

**Step 2**: Select **Supplier Portal** → Click **Supplier Portal**.

| مشيرت العقارية<br>MSHEIREB PROPERTIES |                            | û þ 🛟 🖸 |
|---------------------------------------|----------------------------|---------|
|                                       | Good afternoon, Demo User1 |         |
|                                       | Supplier Portal Tools      |         |
|                                       | Apps                       |         |
|                                       | Supplier Portal +          |         |

**Step 3**: **Supplier Portal** overview page will appear  $\rightarrow$  Click the value above **Orders to Acknowledge**.

| Supplier Portal Search orders Croters Advancedge Schedules in Spreadaheet Agreements Consigned inventory Review Consumption Advices Involees and Psyments Review Consumption Advices Involees Review Consumption Advices Involees Review Consumption Advices Review Consumption Advices Review Cons | مشرب العفارية<br>MSHEIREB PROPERTIES                                                                                                    |                     |                                                      |                                                          | 0 þ 🔖 🗅 |
|----------------------------------------------------------------------------------------------------|----------------------------------------------------------------------------------------------------|---------------------|------------------------------------------------------|----------------------------------------------------------|---------|
| Tasks       Corecret       Requiring Attention       Requiring Attention       Requiring                                                                                                    | Supplier Portal Search Orders                                                                                                    | ٩                   |                                                      |                                                          |         |
| Orders         Manage Orders         Manage Schedules         Advanced Schedules         Advanced Schedules         Manage Agreements         Consigned Inventory         Review Consumption Advances         Invoices and Psyments         Vew Invoices         Vew Phyments         Vew Phyments         Vew Phyments         Vew Phyments                                                                                                    | Tasks                                                                                                    |                     |                                                      |                                                          | 0       |
|                                                                                                    | Orders  Anaage Orders  Anaage Schedules in Spreadsheet  Arevenets  Consigned Inventory  Review Consumption Advices  Trucies and Payments  Versite Invoices  Versite Invoices  Versite Invoices  Versite Invoices  Versite Invoices  Versite Invoices  Versite Invoices  Versite Invoices | Requiring Attention | Recent Activity<br>Last 30 Days<br>No data available | Transaction Reports<br>Last 30 Days<br>No data available |         |

Step 4: Purchase Order page will open.

| مشيريا الافارين الافرار الافرار الافرار الافرار الافرار الافرار الافرار الافرار الافرار الافرار الافرار الافرار الافرار الافرار الافرار الافرار الافرار الافرار الافرار الافرار الافرار الافرار الافرار المراجع المراجع المراجع المراجع المراجع المراجع المراجع المراجع المراجع المراجع المراجع المراجع المراجع المراجع المراجع المراجع المراجع المراجع المراجع المراجع المراجع المراجع المراجع المراجع المراجع المراجع الافرار المراجع المراجع الافرار المراجع المراجع |                                                                                                    |                                                                           |                                             |                                                                                                    |  |  |  |  |
|----------------------------------------------------------------------------------------------------|----------------------------------------------------------------------------------------------------|---------------------------------------------------------------------------|---------------------------------------------|----------------------------------------------------------------------------------------------------|--|--|--|--|
| Acknowledge View PDF Actions V Retresh Done                                                                                                    |                                                                                                    |                                                                           |                                             |                                                                                                    |  |  |  |  |
| Main<br># General<br>Sold-to Legal Entity<br>Bill-to BU<br>Order<br>Status                                                                                                    | Msheireb Properties WLL<br>Msheireb Properties WLL<br>MP/2024/PO/10154<br>Pending Supplier Acknowledgment | Supplier<br>Supplier Site<br>Supplier Contact<br>Additional Contact Email | Demo Supplier<br>Main Office:<br>Demo User1 | Ordered 20,000 00 QAR<br>Description Supply and installation of PC<br>Source Agreement<br>Negotiation |  |  |  |  |
| Creation Date                                                                                                    | 05-Jun-2024                                                                                               | Ship-to Location                                                          | Project office - MHoD                       | Supplier Order                                                                                        |  |  |  |  |
| Required Acknowledgmen<br>Acknowledgment Due Datu<br>Payment Term                                                                                                    | t Document<br>9 08-Jun-2024<br>5 Net 30                                                                   | Shipping Method<br>Freight Terms<br>FOB                                   | None                                        | Pay on receipt<br>Confirming order                                                                    |  |  |  |  |

**Step 5**: Click **View PDF** → Document will be downloaded to view **PO Details**.

| مشدرب العقارية<br>MŠHEIREB PROPERTIES | مشرب الافغاريا<br>Ashereb rroférties                                     |                                                                  |                       |                                    |                                    |  |  |  |
|---------------------------------------|--------------------------------------------------------------------------|------------------------------------------------------------------|-----------------------|------------------------------------|------------------------------------|--|--|--|
| Acknowledge Document (Ms              | cknowledge Document (Msheireb Standard Purchase Order): MP/2024/PO/10154 |                                                                  |                       |                                    |                                    |  |  |  |
| Main<br>General                       |                                                                          |                                                                  |                       |                                    |                                    |  |  |  |
| Sold-to Legal Entity                  | Msheireb Properties WLL                                                  | Supplier                                                         | Demo Supplier         | Ordered                            | 20.000.00.045                      |  |  |  |
| Order                                 | MP/2024/PO/10154                                                         | Supplier Site                                                    | Main Office           | Description                        | Supply and Installation of PC      |  |  |  |
| Status<br>Buyer<br>Creation Date      | Pending Supplier Acknowledgment<br>Mayores, Rosalie A<br>05-Jun-2024     | Supplier Contact<br>additional Contact Email<br>Bill-to Location | Demo User1<br>Doha    | Source Agreement<br>Supplier Order |                                    |  |  |  |
|                                       |                                                                          | Ship-to Location                                                 | Project office - MHoD | Communication Method               | None                               |  |  |  |
| Terms Notes and Attachments           |                                                                          |                                                                  |                       |                                    |                                    |  |  |  |
| Required Acknowledgmer                | nt Document                                                              | Payment Terms                                                    | Net 30                |                                    | <ul> <li>Pay on receipt</li> </ul> |  |  |  |
| Acknowledgment Due Dat                | e 08-Jun-2024                                                            | Shipping Method                                                  |                       | -                                  | Confirming order                   |  |  |  |

Step 6: Click Acknowledge

| IREB PROPERTIES                                        |                                 |                          |                       |                                           | Ļ. |  |
|--------------------------------------------------------|---------------------------------|--------------------------|-----------------------|-------------------------------------------|----|--|
| heireb Standard Purchase Order: MP/2024/PO/10154 🕜 Ref |                                 |                          |                       |                                           |    |  |
|                                                        |                                 |                          |                       |                                           |    |  |
| eneral                                                 |                                 |                          |                       |                                           |    |  |
| Sold-to Legal Entity                                   | Msheireb Properties WLL         | Supplier                 | Demo Supplier         | Ordered 20.000.00 QAR                     |    |  |
| Bill-to BU                                             | Msheireb Properties WLL         | Supplier Site            | Main Office           | Description Supply and Installation of PC |    |  |
| Order                                                  | MP/2024/PO/10154                | Supplier Contact         | Demo User1            | second and a supply and instantion of the |    |  |
| Status                                                 | Pending Supplier Acknowledgment | Additional Contact Email |                       | Source Agreement                          |    |  |
| Buyer                                                  | Rosalie Mayores                 | Bill-to Location         | Doha                  | Negotiation                               |    |  |
| Creation Date                                          | 05-Jun-2024                     | Ship-to Location         | Project office - MHoD | Supplier Order                            |    |  |
| ns Notes and Attachments                               |                                 |                          |                       |                                           |    |  |
| Required Acknowledgmer                                 | nt Document                     | Shipping Method          |                       |                                           |    |  |
| Acknowledgment Due Dat                                 | te 08-Jun-2024                  | Freight Terms            | None                  | <ul> <li>Pay on receipt</li> </ul>        |    |  |
| Payment Term                                           | s Net 30                        | FOB                      | None                  | Confirming order                          |    |  |

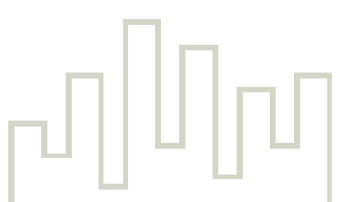

Step 7: Acknowledge Document page will open  $\rightarrow$  Enter the Acknowledge Note .

| مشيرب العقارية<br>MSHEIREB PROPERTIES | مشرب الافغاري<br>ISHEIRE RROPERTIES                                       |                          |                       |                        |                               |  |  |  |  |
|---------------------------------------|---------------------------------------------------------------------------|--------------------------|-----------------------|------------------------|-------------------------------|--|--|--|--|
| Acknowledge Document (Ms              | Acknowledge Document (Msheireb Standard Purchase Order): MP/2024/PO/10154 |                          |                       |                        |                               |  |  |  |  |
| Main                                  | Main                                                                      |                          |                       |                        |                               |  |  |  |  |
| ∡ General                             | ✓ General                                                                 |                          |                       |                        |                               |  |  |  |  |
| Sold-to Legal Entity                  | Msheireb Properties WLL                                                   | Supplier                 | Demo Supplier         | Ordered                | 20.000.00 QAR                 |  |  |  |  |
| Order                                 | MP/2024/PO/10154                                                          | Supplier Site            | Main Office           | Description            | Supply and Installation of PC |  |  |  |  |
| Status                                | Pending Supplier Acknowledgment                                           | Supplier Contact         | Demo User1            | Source Agreement       |                               |  |  |  |  |
| Buyer                                 | Mayores, Rosalie                                                          | Additional Contact Email |                       | dom or the restriction |                               |  |  |  |  |
| Creation Date                         | 05-Jun-2024                                                               | Bill-to Location         | Doha                  | Supplier Order         |                               |  |  |  |  |
|                                       |                                                                           | Ship-to Location         | Project office - MHoD | Communication Method   | None                          |  |  |  |  |
| Terms Notes and Attachments           | Terms Notes and Attachments                                               |                          |                       |                        |                               |  |  |  |  |
| Required Acknowledgmen                | nt Document                                                               | Payment Terms            | Net 30                |                        | Pay on receipt                |  |  |  |  |
| Acknowledgment Due Dat                | a 08-Jun-2024                                                             | Shipping Method          |                       |                        | Confirming order              |  |  |  |  |
| A alumente demonst blot               | Admoutedand                                                               | Freight Terms            | None                  |                        | -                             |  |  |  |  |
| Acknowledgment Not                    | Acknowledged                                                              | FOB                      | None                  |                        |                               |  |  |  |  |

## Step 8: Click Accept.

| مشیری العقاریة<br>MSHEIREB PROPERTIES<br>Acknowledge Document (Ms      | کشترین الافکان<br>ISHEREB RROFERTIES 😴<br>cknowledge Document (Msheireb Standard Purchase Order): MP/2024/PO/10154 |                                                                                                    |                                                                             |                                                                                      |                                                       |  |  |  |
|------------------------------------------------------------------------|----------------------------------------------------------------------------------------------------|----------------------------------------------------------------------------------------------------|-----------------------------------------------------------------------------|--------------------------------------------------------------------------------------|-------------------------------------------------------|--|--|--|
| Main<br>d General                                                      |                                                                                                    |                                                                                                    |                                                                             |                                                                                      |                                                       |  |  |  |
| Sold-to Legal Entity<br>Order<br>Status<br>Buyer<br>Creation Date      | Mshelreb Properties WLL<br>MP/2024/PO/10154<br>Pending Suppler Acknowledgment<br>Mayores, Rosalle<br>05-Jun-2024   | Supplier<br>Supplier Site<br>Supplier Contact<br>Additional Contact Email<br>Bill-to Location<br>Ship-to Location | Demo Supplier<br>Main Office<br>Demo User1<br>Doha<br>Project office - MHoD | Ordered<br>Description<br>Source Agreement<br>Supplier Order<br>Communication Method | 20,000 00 GAR<br>Suppy and Installation of PC<br>None |  |  |  |
| Required Acknowledgmen<br>Acknowledgment Due Dat<br>Acknowledgment Not | t Document<br>9 08-Jun-2024<br>8 Acknowledged                                                                      | Payment Terms<br>Shipping Method<br>Freight Terms<br>FOB                                                          | Net 30<br>None<br>None                                                      | -                                                                                    | - Pay on receipt<br>- Confirming order                |  |  |  |

Step 9: Click OK.

| مشررت الافارين الافارين |                                                                                                    |                                                                                                    |                                                                                      |                                                |  |  |  |  |  |
|----------------------------------------------------------------------------------------------------|----------------------------------------------------------------------------------------------------|----------------------------------------------------------------------------------------------------|--------------------------------------------------------------------------------------|------------------------------------------------|--|--|--|--|--|
| cknowledge Document (Msheireb Standard Purchase Order): MP/2024/PO/10154                                                                                                    |                                                                                                    |                                                                                                    |                                                                                      |                                                |  |  |  |  |  |
| Main                                                                                                    | Main                                                                                                    |                                                                                                    |                                                                                      |                                                |  |  |  |  |  |
| ✓ General                                                                                                    |                                                                                                    |                                                                                                    |                                                                                      |                                                |  |  |  |  |  |
| Sold-to Legal Entity<br>Order<br>Status<br>Buyer<br>Creation Date<br>Terms Notes and Attachments                                                                                                    | Msheleb Properties WLL<br>MP/2024/POI/10154<br>Pending Supplier Acknowledgment<br>Mayores, Rosalie<br>05-Jun-2024 | Supplier Demo Supplier           Remotes Har Alam Office           Warning         X           The document will be accepted. Do you want to continue? (PO-2055013)           OK         Cancel           Ship-to Location         Project office - MHoD | Ordered<br>Description<br>Source Agreement<br>Supplier Order<br>Communication Method | 20.000.00 QAR<br>Supply and installation of PC |  |  |  |  |  |
| Required Acknowledgmer<br>Acknowledgment Due Dat<br>Acknowledgment Not                                                                                                    | nt Document<br>6 G6-Jun-2024<br>8 Acknowledged                                                                    | Payment Terms Net 30<br>Shipping Method<br>Freight Terms None<br>FOB None                                                                                                    |                                                                                      |                                                |  |  |  |  |  |

## րդՈւղ